#### BHMA1:

## ΜΠΑΙΝΕΤΕ ΣΤΗΝ ΙΣΤΟΣΕΛΙΔΑ ΤΩΝ ΕΞΕΤΑΣΕΩΝ ΤΟΥ MOODLE : <u>https://exams-ssc.the.ihu.gr/</u> ΚΑΙ ΠΑΤΑΤΕ **ΣΥΝΔΕΣΗ**

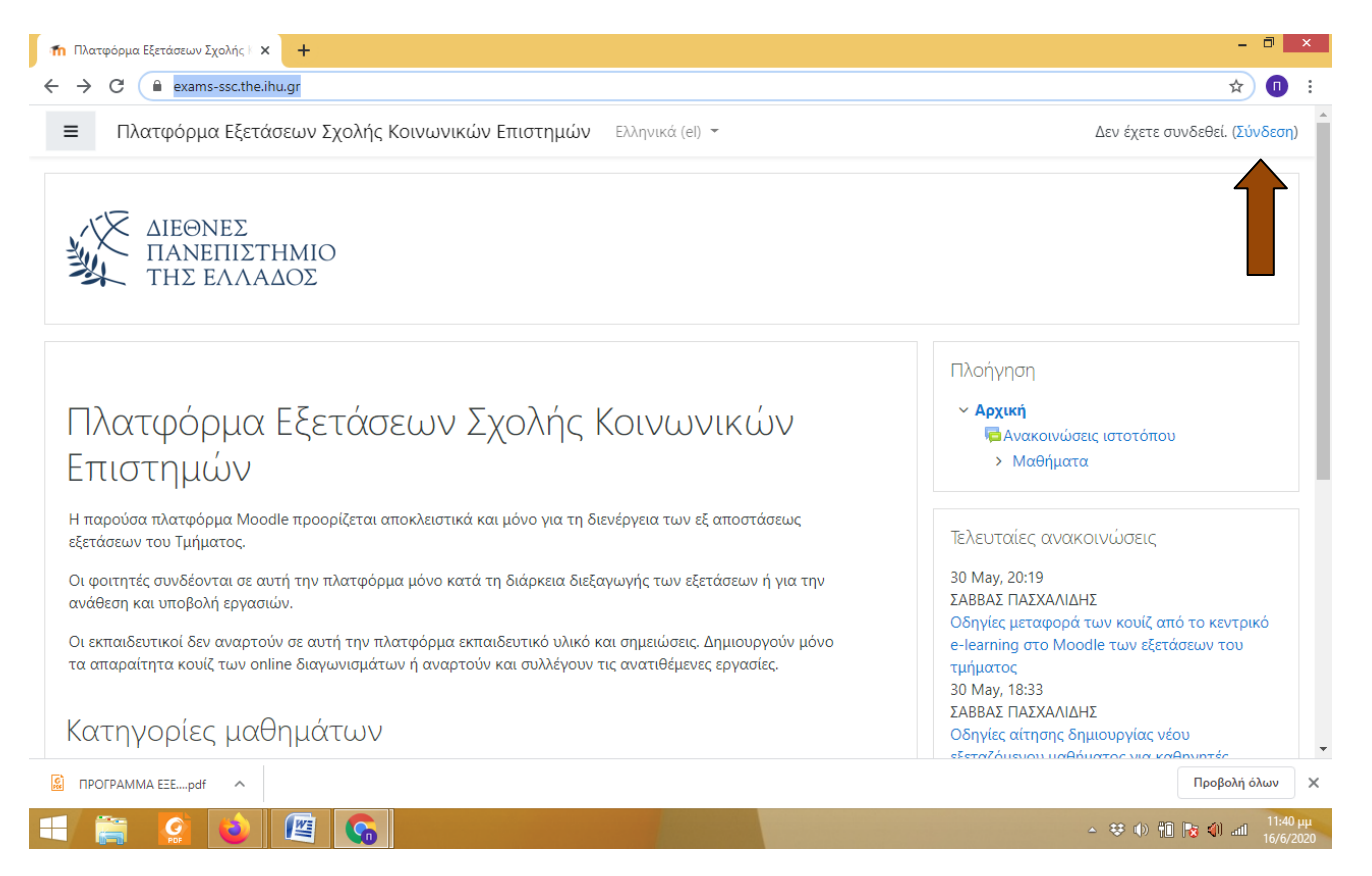

#### **ΒΗΜΑ 2** : ΕΙΣΑΓΕΤΕ ΤΟΥΣ ΚΩΔΙΚΟΥΣ ΤΟΥ **WEBMAIL**

**ΠΡΟΣΟΧΗ** ! ΟΙ ΚΩΔΙΚΟΙ ΠΡΕΠΕΙ ΝΑ ΕΙΝΑΙ ΟΙ ΑΡΧΙΚΟΙ ΠΟΥ ΠΗΡΑΤΕ ΑΠΟ ΤΗ ΓΡΑΜΜΑΤΕΙΑ ΚΑΤΑ ΤΗΝ ΕΓΓΡΑΦΗ ΣΑΣ. ΕΑΝ ΤΟΥΣ ΕΧΕΤΕ ΑΛΛΑΞΕΙ ΚΑΙ ΔΕΝ ΤΟΥΣ ΕΧΕΤΕ ΦΥΛΑΞΕΙ, ΘΑ ΠΡΕΠΕΙ ΝΑ ΤΟΥΣ ΑΝΑΖΗΤΗΣΕΤΕ ΑΠΟ ΤΗ ΓΡΑΜΜΑΤΕΙΑ ΜΕΣΩ MAIL (grambc@bc.teithe.gr)

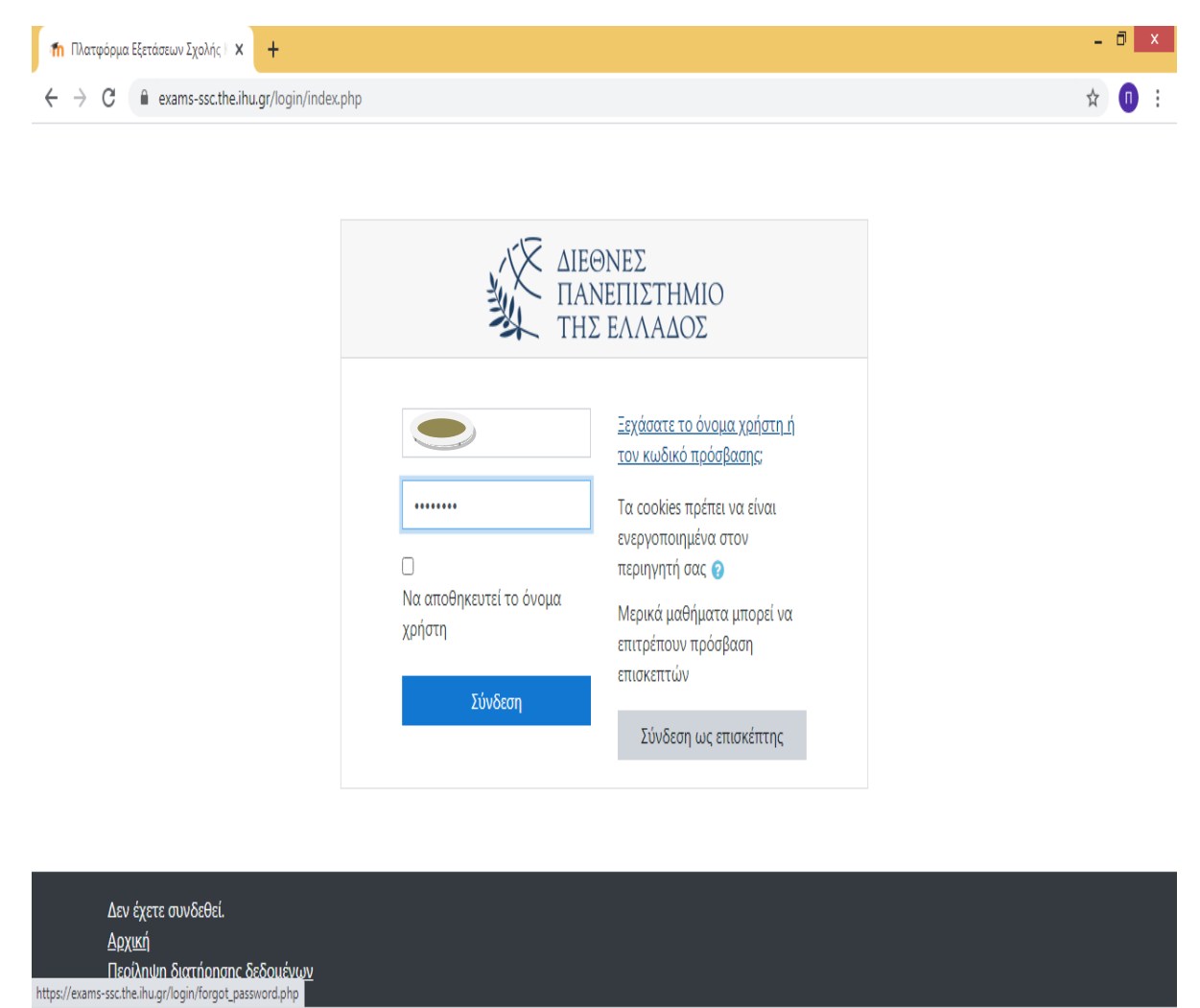

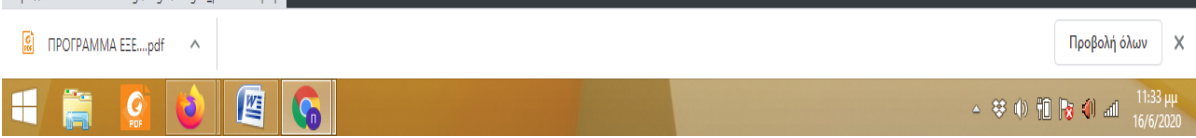

# **BHMA 3** : ΕΙΣΑΓΕΤΕ ΜΟΝΟ ΤΑ ΠΑΡΑΚΑΤΩ ΣΤΟΙΧΕΙΑ ΤΟΥ ΠΡΟΦΙΛ ΣΑΣ : ΟΝΟΜΑ, ΕΠΩΝΥΜΟ KAI MAIL. ΠΡΟΣΟΧΗ : MONO ΤΟ ΙΔΡΥΜΑΤΙΚΟ ΣΑΣ mail (π.χ. bc20191111@admin.teithe.gr)

|                    | Σχολής Κοινωνικών Επιστημών Ελληνικά (el) -                                               | A 🕫 N                             |
|--------------------|-------------------------------------------------------------------------------------------|-----------------------------------|
| 🛱 Αρχική           | Μήνυμα                                                                                    |                                   |
| 🖪 Ταμπλό           |                                                                                           |                                   |
| 🛗 Ημερολόγιο       |                                                                                           |                                   |
| 🖹 Προσωπικά αρχεία | Αρχική / Ταμπλό / Προτιμήσεις / Λογαριασμός χρήστη / Επεξεργασία του προφίλ               |                                   |
|                    |                                                                                           |                                   |
|                    |                                                                                           |                                   |
|                    | - Γενικά                                                                                  | Ανάπτυξη όλων                     |
|                    | Μικρό/Βαπτιστικό όνομα <b>Ο</b>                                                           |                                   |
|                    | Επώνυμο                                                                                   |                                   |
|                    |                                                                                           |                                   |
|                    | Διεύθυνση<br>ηλε.ταχυδρομείου                                                             |                                   |
|                    | Διεύθυνση<br>ηλε.ταχυδρομείου<br>Εμφάνιση διεύθυνσης<br>ηλε.ταχυδρομείου να είναι ορατή μ | όνο στα άλλα μέλη του μαθήματος 🗢 |

### ΚΑΛΗ ΕΠΙΤΥΧΙΑ !